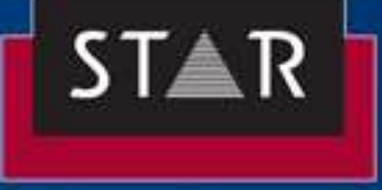

# Keyboard Shortcuts for Transit NXT and TermStar

## **Translators Quick Guide**

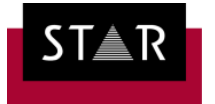

### Introduction

We put this guide together to help make the translator's job a little easier and faster.

Print out the parts you need so you'll always have this quick reference to hand.

We hope you'll find this useful. Drop me a line if you have any suggestions for improvements.

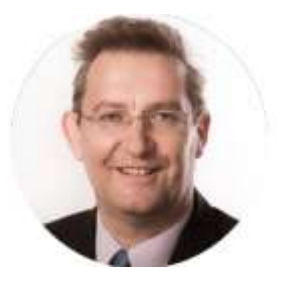

Damian Scattergood Managing Director STAR Translation Services damian.scattergood@star-ts.com

Connect with Damian

https://www.linkedin.com/in/damianscattergood

#### **STAR Translation Services**

https://www.star-ts.com

Docklands Innovation Park, 128 -130 East Wall Road, D03 RD34, Ireland

| IRELAND        | : +353 (0)1 836 5614  |
|----------------|-----------------------|
| UNITED KINGDOM | : +44 (0)20 3642 7459 |
| UNITED STATES  | : +1 646-741-8567     |

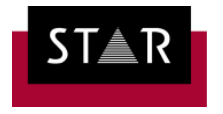

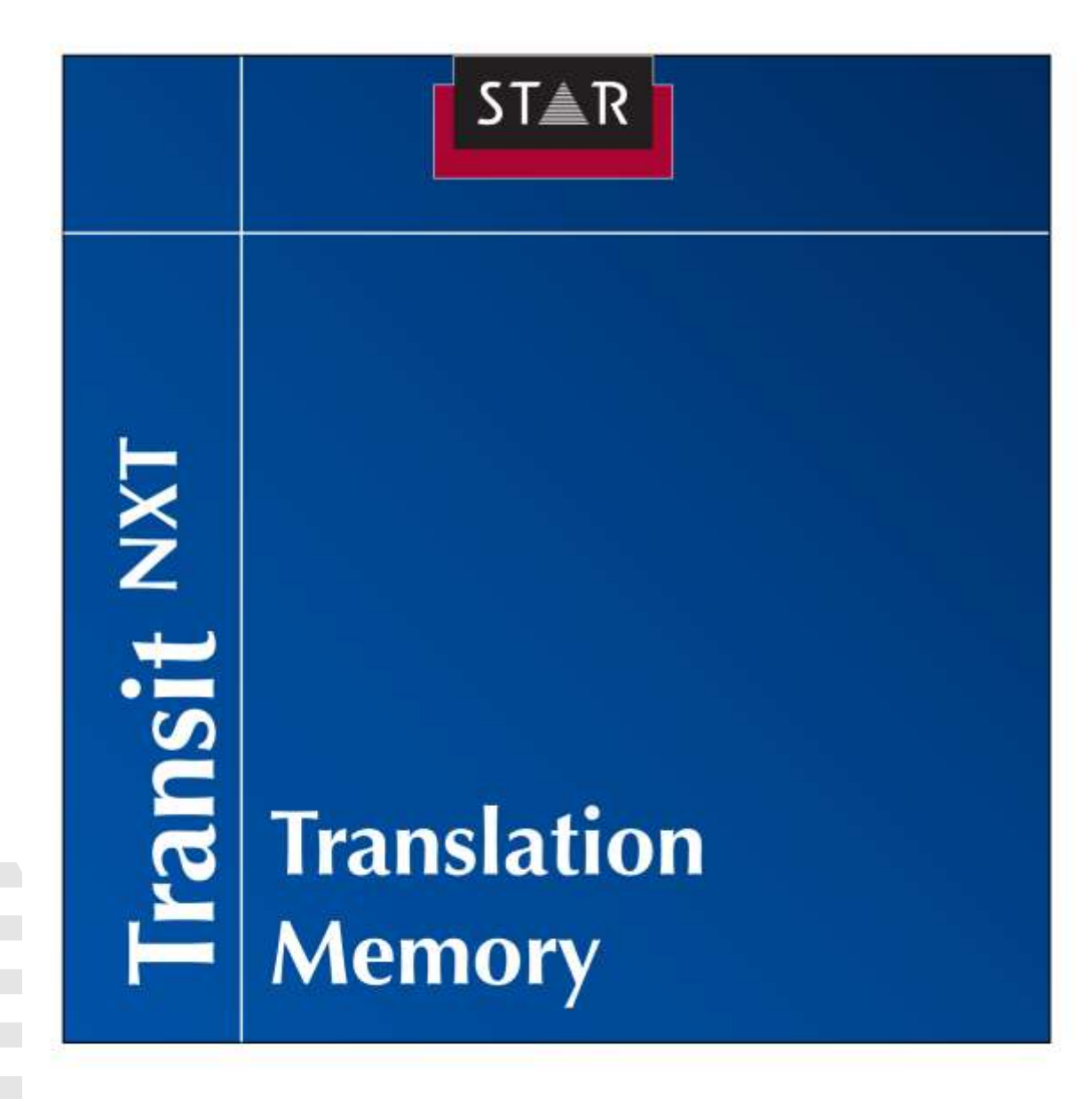

Keyboard shortcuts for Transit NXT https://www.star-ts.com

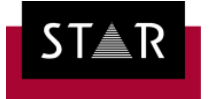

#### 1. TRANSIT

#### 2. General functions

The following table shows the shortcuts for general functions:

| Function                                    | Shortcut          |
|---------------------------------------------|-------------------|
| Close file                                  | CTRL+F4           |
| Save file                                   | CTRL+S            |
| Save the file and exit Transit              | ALT+F4            |
| Delete the character at the cursor position | DEL               |
| Find                                        | CTRL+F            |
| Find next                                   | ALT+CTRL+Y        |
| Replace                                     | CTRL+H            |
| Go to                                       | CTRL+G            |
| Print file                                  | CTRL+P            |
| Undo                                        | ALT+BACKSPACE key |
| Close window                                | ESC               |

#### 3. Moving between windows

The following table shows the shortcuts for moving between windows:

| Function                           | Shortcut |
|------------------------------------|----------|
| Back one open language pair        | ALT+F7   |
| Forward one open language pair     | ALT+F8   |
| Switch between the tabs            | CTRL+Tab |
| Switch to the source-language pane | ALT+1    |
| Switch to the target-language pane | ALT+2    |
| Switch to the Terminology window   | ALT+3    |
| Switch to the Segment info window  | ALT+4    |

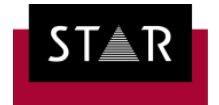

| Switch to the Source fuzzy window                                                                                                    | ALT+5 |
|----------------------------------------------------------------------------------------------------|-------|
| Switch to the Target fuzzy window                                                                                                    | ALT+6 |
| Switch to the Markup window                                                                                                    | ALT+7 |
| Switch to the viewer that is assigned to the file format of the project (e.g. InDesign, PowerPoint> PDF viewer, HTML files> HTML viewer) |       |
| Switch to the File navigation window                                                                                                    | ALT+9 |

#### 4. Translating in the Transit editor

The following table lists the shortcuts you can use when translating in the editor:

| Function                                                                                                    | Shortcut                                                       |
|----------------------------------------------------------------------------------------------------|----------------------------------------------------------------|
| Confirm the active segment and assign new<br>segment status.<br>Move the cursor to the next segment to be<br>processed and search for fuzzy matches there. | ALT+INSERT                                                     |
| Search for fuzzy matches for the current segment                                                                                                    | ALT+ENTER                                                      |
| Undo translation of current segment                                                                                                    | CTRL+ALT+BACKSPACE key                                         |
| Delete update marker                                                                                                    | In the target-language window or the fuzzy index window: ALT+U |
| Navigating based on the current status:                                                                                                    |                                                                |
| Go to previous 'Not translated' segment                                                                                                    | CTRL+MINUS (numeric keypad)                                    |
| Go to next 'Not translated' segment                                                                                                    | CTRL+PLUS (numeric keypad)                                     |
| Go to previous segment with the status 'Check pretranslation'                                                                                              | ALT+MINUS (numeric keypad)                                     |
| Go to next segment with the status 'Check pretranslation'                                                                                                  | ALT+PLUS (numeric keypad)                                      |
| Go to previous 'Not translated' or 'Check pretranslation' segment                                                                                          | CTRL+ALT+MINUS (numeric keypad)                                |
| Go to next 'Not translated' or 'Check pretranslation' segment                                                                                              | CTRL+ALT+PLUS (numeric keypad)                                 |
| Navigating based on the status directly after import:                                                                                                    |                                                                |
| Go to previous 'Not translated' segment                                                                                                    | SHIFT+CTRL+MINUS (numeric keypad)                              |

Page Keyboard shortcuts for Transit NXT https://www.star-ts.com

5

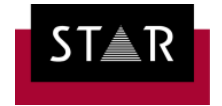

| Go to next 'Not translated' segment                               | SHIFT+CTRL+PLUS (numeric keypad)      |
|-------------------------------------------------------------------|---------------------------------------|
| Go to previous segment with the status 'Check pretranslation'     | SHIFT+ALT+MINUS (numeric keypad)      |
| Go to next segment with the status 'Check pretranslation'         | SHIFT+ALT+PLUS (numeric keypad)       |
| Go to previous 'Not translated' or 'Check pretranslation' segment | SHIFT+CTRL+ALT+MINUS (numeric keypad) |
| Go to next 'Not translated' or 'Check<br>pretranslation' segment  | SHIFT+CTRL+ALT+PLUS (numeric keypad)  |

#### 5. Starting the format check / Updating the error display

The following table shows details on keys you can use when starting the format check or the update of the error display:

| Function                                                                | Shortcut                                                       |
|-------------------------------------------------------------------------|----------------------------------------------------------------|
| Additionally checks the markup order in the segments                    | SHIFT+Starting the format check or update of the error display |
| Additionally checks markups that were removed by selecting Empty & next | CTRL+Starting the format check or update of the error display  |

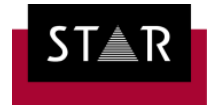

#### 6. Working in the error display in the "File navigation" window

Shortcuts for working in the error display on the **Error (type)** and **Error (file)** tabs of the **File navigation** window:

| Function                                                             | Shortcut                      |
|----------------------------------------------------------------------|-------------------------------|
| Switch between the tabs of the File navigation window                | CTRL+PAGE-UP / PAGE-DOWN      |
| Go to the next / previous not-ignored error                          | CTRL+DOWN ARROW / UP<br>ARROW |
| Switch to segment containing error in the target-<br>language window | CTRL+RIGHT ARROW              |
| Ignore error(s)                                                      | CTRL+I                        |
| Remove error(s) from list                                            | CTRL+D                        |

#### 7. Working with terminology

| Function                                                                                            | Shortcut                                                                                                    |
|----------------------------------------------------------------------------------------------------|----------------------------------------------------------------------------------------------------|
| Replace a word with its (first) translation from the dictionary                                     | ALT+T                                                                                                    |
| Replace a word with its (first)<br>translation from the dictionary and<br>change case               | ALT+ SHIFT+T                                                                                                    |
| Select term to replace a word<br>when there are several dictionary<br>suggestions                   | ALT+K, <letter><br/><letter> here refers to the letter which is in front of the<br/>particular translation in the Terminology window.</letter></letter>        |
| Select a term to replace a word<br>when there are several dictionary<br>suggestions and change case | ALT+K, SHIFT+ <letter><br/><letter> here refers to the letter which appears before<br/>the desired translation in the Terminology window.</letter></letter>    |
| Insert a translation from the dictionary without replacing a word                                   | ALT+G, <letter><br/><letter> here refers to the letter which appears before<br/>the desired translation in the Terminology window.</letter></letter>           |
| Insert translation from the dictionary, without replacing, and change case                          | ALT+G, SHIFT+ <letter><br/><letter> here refers to the letter which is in front of the<br/>particular translation in the Terminology window.</letter></letter> |
| Switch to the Terminology window                                                                    | ALT+3                                                                                                    |

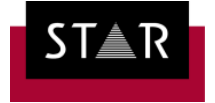

#### 8. Moving the cursor

Shortcuts for moving the cursor in the editor:

| Function                                   | Shortcut               |
|--------------------------------------------|------------------------|
| Move one character to the left             | LEFT ARROW             |
| Move one character to the right            | RIGHT ARROW            |
| Move one word to the left                  | CTRL+LEFT ARROW        |
| Move one word to the right                 | CTRL+RIGHT ARROW       |
| Go to start of segment                     | ALT+LEFT ARROW         |
| Go to end of segment                       | ALT+RIGHT ARROW        |
| Go to beginning of line                    | HOME                   |
| Go to end of line                          | END                    |
| Go to next segment                         | PLUS (numeric keypad)  |
| Go to previous segment                     | MINUS (numeric keypad) |
| Move up one line                           | UP ARROW               |
| Move down one line                         | DOWN ARROW             |
| Insert/overwrite                           | INSERT                 |
| Go to first line of the file               | CTRL+HOME              |
| Go to last line of the file                | CTRL+END               |
| Go to first line in the active window pane | CTRL+PAGE UP           |
| Go to last line in the active window pane  | CTRL+PAGE DOWN         |
| Go to the previous screen                  | PAGE UP                |
| Go to the next screen                      | PAGE DOWN              |

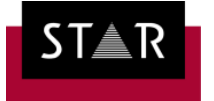

#### 9. Formatting text manually

The following table shows shortcuts for formatting text manually in the editor:

| Function    | Shortcut     |
|-------------|--------------|
| Bold        | CTRL+SHIFT+B |
| Italics     | CTRL+SHIFT+I |
| Underline   | CTRL+SHIFT+U |
| Subscript   | CTRL+#       |
| Superscript | CTRL+Plus    |

#### 10. Selecting and editing text blocks

The following table shows shortcuts for selecting and editing text blocks in the editor:

| Function                                           | Shortcut               |
|----------------------------------------------------|------------------------|
| Highlight one character to the left of the cursor  | SHIFT+LEFT ARROW       |
| Highlight one character to the right of the cursor | SHIFT+RIGHT ARROW      |
| Highlight to the beginning of a word               | CTRL+SHIFT+LEFT ARROW  |
| Highlight to the end of a word                     | CTRL+SHIFT+RIGHT ARROW |
| Highlight to the beginning of a line               | SHIFT+HOME             |
| Highlight to the end of a line                     | SHIFT+END              |
| Highlight to the beginning of a segment            | SHIFT+ALT+LEFT ARROW   |
| Highlight to the end of a segment                  | SHIFT+ALT+RIGHT ARROW  |
| Highlight to the beginning of a language pair      | CTRL+SHIFT+HOME        |
| Highlight to the end of a language pair            | CTRL+SHIFT+END         |
| Highlight one line up                              | SHIFT+UP ARROW         |
| Highlight one line down                            | SHIFT+DOWN ARROW       |
| Highlight one screen up                            | SHIFT+PAGE UP          |
| Highlight one screen down                          | SHIFT+PAGE DOWN        |
| Cut selected text                                  | CTRL+X                 |

9 Page Keyboard shortcuts for Transit NXT https://www.star-ts.com

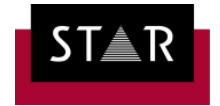

| Copy selected text                      | CTRL+C   |
|-----------------------------------------|----------|
| Delete selected text                    | DEL      |
| Paste selected text                     | CTRL+V   |
| Change the case of the highlighted text | SHIFT+F3 |

#### 11. Searching for comments

Keyboard shortcuts that can be used in the **Segment info** window to search for comments:

| Function                                           | Shortcut                        |  |
|----------------------------------------------------|---------------------------------|--|
| Comments from the project manager:                 |                                 |  |
| Previous comment                                   | ALT+MINUS (numeric keypad)      |  |
| Next comment                                       | ALT+PLUS (numeric keypad)       |  |
| Comments from the translator or WebCheck reviewer: |                                 |  |
| Previous comment                                   | CTRL+MINUS (numeric keypad)     |  |
| Next comment                                       | CTRL+PLUS (numeric keypad)      |  |
| All comments:                                      |                                 |  |
| Previous comment                                   | ALT+CTRL+MINUS (numeric keypad) |  |
| Next comment                                       | ALT+CTRL+PLUS (numeric keypad)  |  |

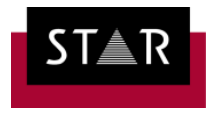

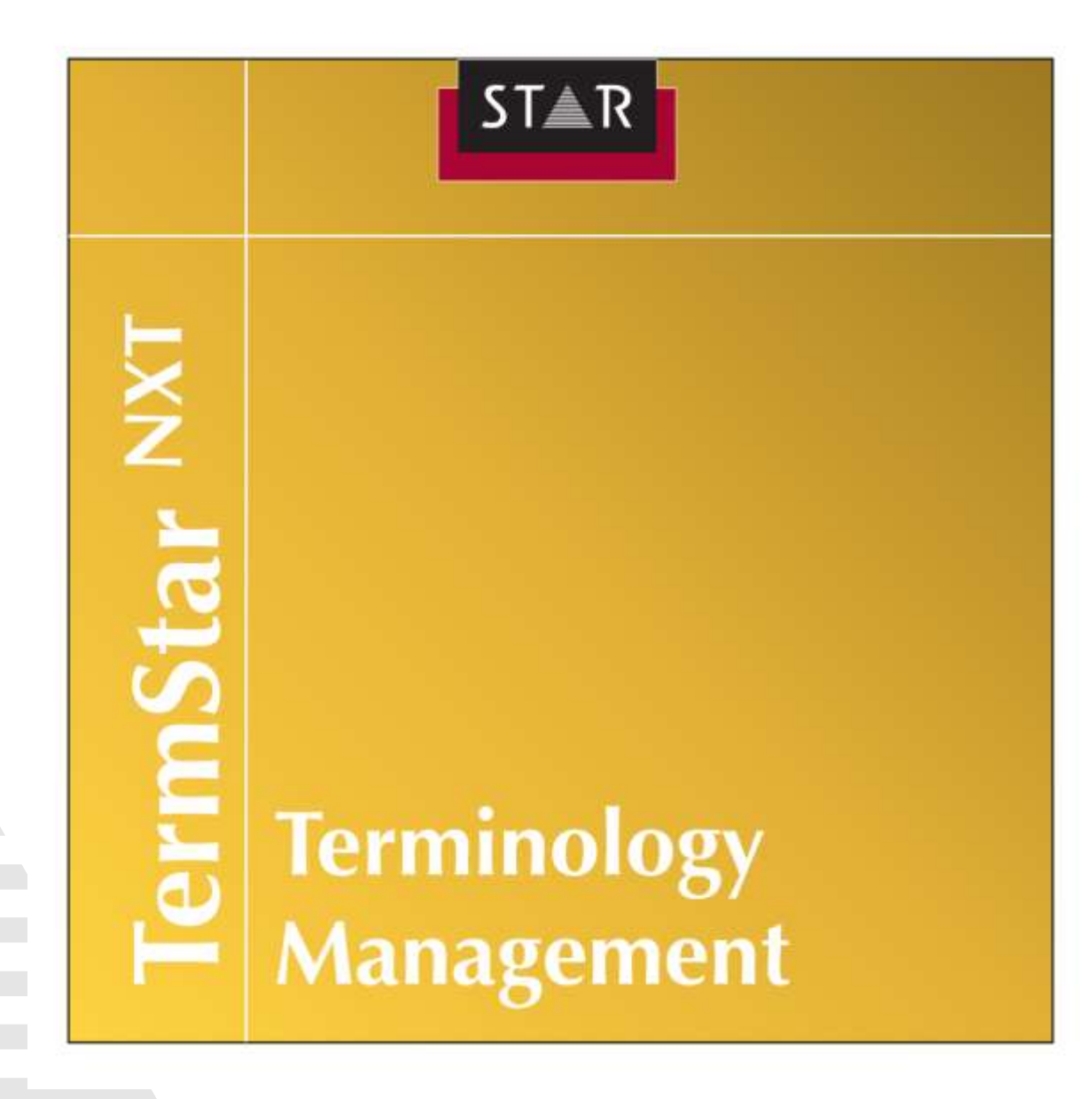

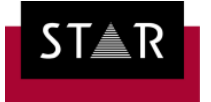

#### **12. TERMSTAR**

#### 13. General functions

| Function         | Shortcut |
|------------------|----------|
| Close file       | CTRL+F4  |
| Exit TermStar    | ALT+F4   |
| Print dictionary | CTRL+P   |
| Close window     | ESC      |
| Find             | CTRL+F   |

#### 14. Navigating within a dictionary

Keyboard shortcuts for moving the cursor within a dictionary.

| Function                 | Shortcut                 |
|--------------------------|--------------------------|
| First data record        | CTRL+HOME                |
| Last data record         | CTRL+END                 |
| Previous page            | PAGE UP                  |
| Next page                | PAGE DOWN                |
| Previous data record     | MINUS (keypad)           |
| Next data record         | PLUS (keypad)            |
| Previous cross-reference | CTRL+ALT+MINUS (keypad). |

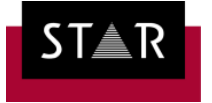

#### 15. Editing a dictionary

Keyboard shortcuts that can be used when editing a dictionary.

| Function                     | Shortcut                   |
|------------------------------|----------------------------|
| Insert new data record       | ALT+PLUS (keypad)          |
| Delete data record           | ALT+MINUS (keypad)         |
| Cut data record              | ALT+FORWARD SLASH (keypad) |
| Copy data record             | ALT+ASTERISK (keypad)      |
| Paste cut/copied data record | ALT+ENTER                  |

#### 16. Edit mode for a data record

Keyboard shortcuts that can be used to access and quit edit mode and which you can use when the selected data record is open in edit mode.

| Function                                                | Shortcut                    |
|---------------------------------------------------------|-----------------------------|
| Access edit mode for the currently selected data record | ENTER or CTRL+E             |
| Access edit mode on right-hand page                     | CTRL+ENTER                  |
| Next field                                              | ТАВ                         |
| Previous field                                          | SHIFT+TAB                   |
| Insert new entry                                        | CTRL+PLUS (keypad)          |
| Delete entry                                            | CTRL+MINUS (keypad)         |
| Cut entry                                               | CTRL+FORWARD SLASH (keypad) |
| Copy entry                                              | CTRL+ASTERISK (keypad)      |
| Paste cut/copied entry                                  | CTRL+ENTER                  |
| Undo                                                    | CTRL+Z                      |
| Redo                                                    | CTRL+Y                      |
| Quit edit mode                                          | ESC                         |

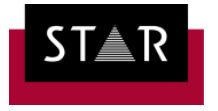

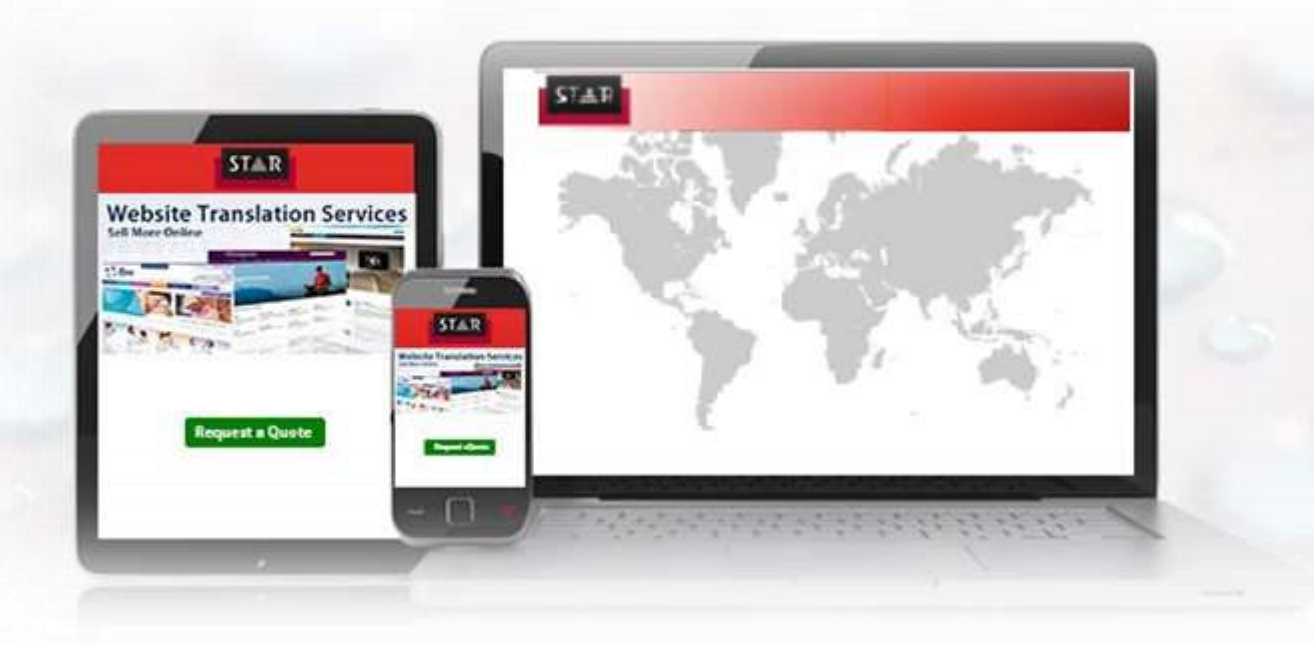

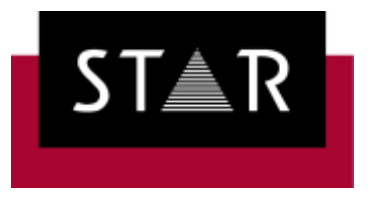

### **STAR Translation Services**

Docklands Innovation Park, 128-130 East Wall Road, Dublin 3, D03 RD34, Ireland

Phone: + 353 (0)1 8365614

Web: www.star-ts.com

14 | Page Keyboard shortcuts for Transit NXT https://www.star-ts.com